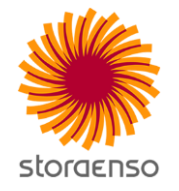

Stora Enson tehtaiden työvoiman hallinta ja ilmoittaminen

## Työvoiman ilmoittautumiskäytäntö ja tilaajavastuu

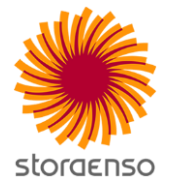

 Tehtailla työskennellään yhteisellä seisokkityömaalla, joka on valtioneuvoston asetuksen 205/2009 tarkoittama rakennustyömaa. Tämä tarkoittaa työvoiman ilmoittamisessa seuraavaa käytäntöä ja toimintamallia.

> Yritystarkastus ja ilmoittaminen; toimittajan ja toimittajan alihankkijoiden tilaajavastuukelpoisuus tarkastetaan hankinnan yhteydessä toimittamalla tilaajavastuuasiakirjat Stora Ensolle. Ilmoittamien tehdään sähköisesti.

- Yritys saa ilmoittautumistunnukset hankinnan yhteydessä.
- Toimittaja ilmoittaa yrityksensä ja alihankkijansa; https://sitemanager.takamaki.fi/

## Tilaajavastuu ja selvitysvelvollisuus (1233/2006)

Lain tarkoituksena on edistää yritysten välistä tasavertaista kilpailua ja työehtojen noudattamista sekä luoda yrityksille ja julkisoikeudellisille yhteisöille edellytyksiä varmistaa, että niiden kanssa vuokratyöstä tai alihankinnoista sopimuksia tekevät yritykset täyttävät sopimuspuolina ja työnantajina lakisääteiset velvoitteensa.

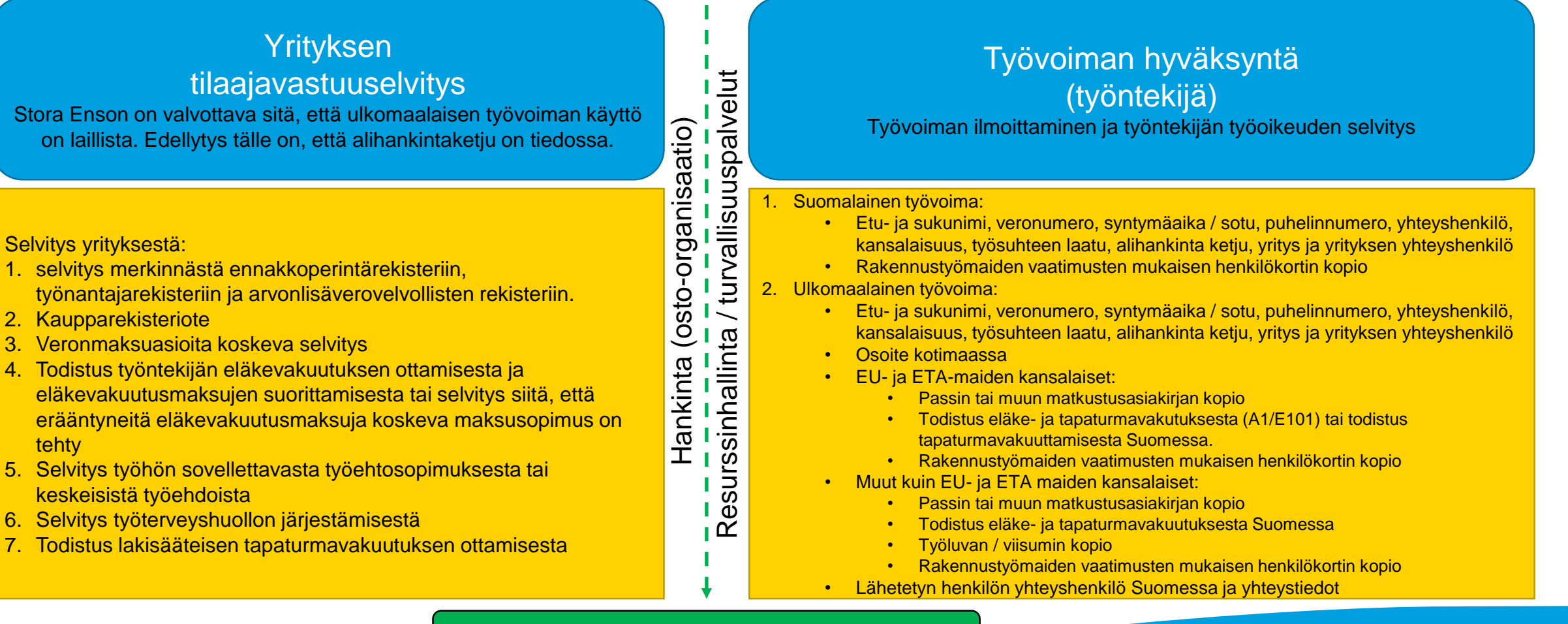

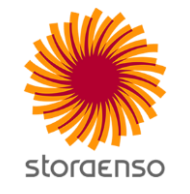

Työskentelyoikeus alueelle

## Työvoiman ilmoittautumiskäytäntö ja tilaajavastuu

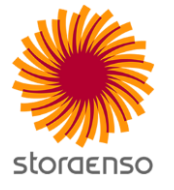

- Henkilöilmoittaminen; jokaisesta henkilöstä tulee tehdä työvoimailmoitus tarvittavin dokumentein.
  - Toimittaja ilmoittaa työvoiman: https://sitemanager.takamaki.fi/
- Yhteyshenkilönä hyväksy työvoimailmoitukset heti, jotta resurssipalvelut voivat aloittaa tarkastuskäsittelyn.
- Tarkastusviesti; Kun henkilötarkastus on kunnossa, ilmoitettu henkilö saa viestin ja voi noutaa kulkutunnisteen. Kulkutunnistetta noudettaessa on varauduttava henkilöllisyyden varmistukseen ja henkilötunnistekortin esittämiseen.
  - Jokaisen työntekijän tulee noutaa kulkutunniste henkilökohtaisesti.

#### Henkilötunnistekortti on pidettävä esillä aina alueella liikuttaessa ja työskenneltäessä!

## Työvoimailmoitus – yhteyshenkilön hyväksyntä

#### STORA ENSO / YHTEYSHENKILÖIDEN PALVELUT

Sivulla on listattuna avoimet lupapyynnöt. Käsittele lupapyynnöt antamalla kuhunkin mielipiteesi, tulisiko lupapyyntö hyväksyä vai hylätä.

Huom! Näet lisätiedon/kommentin korostusta klikkaamalla.

Toiminnot

Kommentti puollolle/hylkäykselle (väh. 3 merkkiä) \*

Työskentelyosasto \*

--- Valitse työskentelyosasto ---

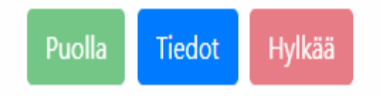

- Työvoimailmoituksen hyväksyntä tehdään vaiheittain (ennen kulkuluvan hyväksyntää):
  - 1. Yhteyshenkilö hyväksyy henkilön työvoimailmoituksen.

v

- 2. Alueen tuotantopäällikkö hyväksyy henkilön työvoimailmoituksen.
- 3. Työvoiman vastaanotto / Turvallisuusvalvonta tarkastaa henkilön henkilöllisyyden ja työskentelyoikeuden sekä dokumenttien oikeellisuuden.

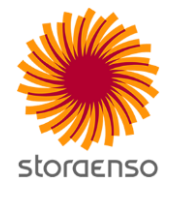

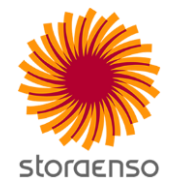

# Site Manager - toimintaohje

# Site Manager-toiminnanohjauspalvelu

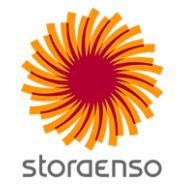

- Jos yrityksellänne ei ole vielä tunnuksia SiteManager ohjelmaan tai ette näe Site Managerissa oikeaa työmaata, ottakaa yhteyttä työnne tilaajaan.
- Oikeudet Site Manageriin on lähetetty Eforan tai Storan Enson yhteyshenkilölle (käyttäjätunnus on sähköpostisi)
  - Henkilö voi tarvittaessa lisätä yrityksen sisäisiä käyttäjiä kohdasta Etusivu Hallinta Käyttäjät
  - Henkilöt jotka ovat lisätty käyttäjiin, näkevät yrityksenne kaikki tiedot ja pystyvät lisäämään henkilöitä, hakemaan heille työmaalupia, täyttämään tuntilappuja jne.

## SUOSITTELEMME KÄYTTÄMÄÄN CHROME-selainta

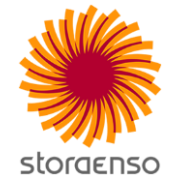

## Site Manager – toiminnanohjauspalvelussa:

#### VOITTE:

- 1. Päivittää yrityksenne tiedot
- 2. Lisätä henkilökunta järjestelmään
- 3. Lisätä henkilökunnan pätevyydet järjestelmään
- 4. Lisätä henkilökunnalle tarpeen mukaan työmaaluvat
- 5. Lisätä mahdollinen alihankintaketjunne
- 6. Tilaajavastuulain alaisten paperien tarkastus
- 7. Henkilölle uuden työmaaluvan lisääminen
- 8. Tuntiveloitustyötä tehdessänne täyttää henkilökunnan tuntilaput ja mahdolliset matkakulut
- 9. Työntekijälle mahdollisuus syöttää itse tuntilappu
- 10. Hakea järjestelmästä hyväksytyt tuntilaput toimittajayhteenvedolle, joka lukitsemisen jälkeen on laskutuslupa
- 11. Ohjeistus laskutukseen
- 12. Seurata yrityksenne etusivun päivityksiä korjata / täydentää pyydettyjä tietoja !

### Site Manager –toiminnanohjauspalvelu 1. Yrityksen tietojen päivitys

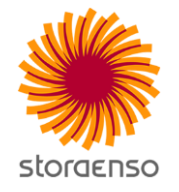

- Täydennä yrityksesi tiedot
  - Yrityksenne tiedot tulee olla täydennetty ennen henkilöiden tietojen lisäämistä:

|                 | Yritystiedot puutteelliset: Ole hyvä ja täydennä ensin yrityksesi tiedot.<br>Tai - Kirjaudu ulos |
|-----------------|--------------------------------------------------------------------------------------------------|
|                 | Yritys Oy                                                                                        |
|                 | Perustiedot                                                                                      |
| ✓ Yritys        | Yritys Oy                                                                                        |
| 😮 🗸 Y-tunnus    | 12121212-5 Ulkomainen tunnus                                                                     |
| 🔶 Kotivaltio    | Hae vallio Q -                                                                                   |
|                 | Osoite                                                                                           |
| Katuosoite      | Katuosoite                                                                                       |
| Postinumero     | Postinumero Postiloimipaikka                                                                     |
|                 | Yhteyshenkilö                                                                                    |
| 🔶 Yhteyshenkilö | Etunimi                                                                                          |
| 🔶 Puhelin       | Puhelinnumero                                                                                    |

## Site Manager –toiminnanohjauspalvelu

2. Henkilöiden lisääminen sovellukseen

Lisää yrityksenne henkilökuntanne järjestelmään (kannattaa lisätä kaikki henkilöt niin ovat nopeasti tarvittaessa käytettävissä järjestelmässä)

- Henkilöt uusi henkilö
  - > Mikäli käytössänne on Valttikortit, hae henkilön tiedot
- valttikortin numerolla
  - > Muutoin lisäämällä veronumero, syntymäaika jne.

|               | < Peruuta                                               |            | *-mer | kityt ke       | ntät                |
|---------------|---------------------------------------------------------|------------|-------|----------------|---------------------|
|               | Uusi henkilö                                            |            |       | 5              |                     |
|               | Hae tiedot VALTTI-kortilta 🔉                            |            |       |                | Yhtevstiedot        |
|               | Perustiedot                                             |            |       | Puhelin        | Puhelinnumero       |
| 🚸 Veronumero  | Veronumero                                              | Vierailija |       | Sähköposti     | Sähköpostiosoite    |
| 🌞 Syntymäaika | Syntymäaika                                             |            |       | * Kansalaisuus |                     |
| Sukunimi      | Sukunimi                                                |            |       | Transulaisuus  |                     |
| 🌞 Etunimet    | Etunimet                                                |            |       | 🌞 Asuinvaltio  | Hae valtio Q -      |
| Kuva          | Raahaa tähän                                            |            |       |                | Lisätietoja Nayta - |
|               | tai<br>+ Valitse kuva                                   |            |       |                |                     |
|               | <ul> <li>Tiedoston suurin sallittu koko 20Mt</li> </ul> |            |       |                |                     |

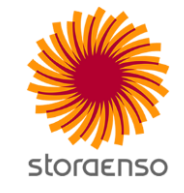

### Site Manager –toiminnanohjauspalvelu 3. Henkilön pätevyyksien lisääminen järjestelmään

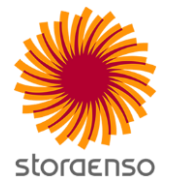

- Lisää henkilöille pätevyydet
  - Työturvallisuuskortin voimassaoloaika sekä kuva kortista
  - Alkusammutuskortin / Tulityökortin voimassaoloaika sekä kuva kortista
- Huomioi jatkossa ko. korttien tietojen päivitys

| nöykk q -                                                                                | Möykky, Mat                                                         | ti              |                                                                                                    |             |                        |  |  |
|------------------------------------------------------------------------------------------|---------------------------------------------------------------------|-----------------|----------------------------------------------------------------------------------------------------|-------------|------------------------|--|--|
| Odottaa perehdytystä Tunniste puuttuu 🚱                                                  | Yhteenveto                                                          | Henkilötiedot   | Tunnisteet                                                                                                    | Työmaaluvat | <b>⊡</b><br>Pätevyydet |  |  |
| fritys 🚱                                                                                 |                                                                     |                 |                                                                                                    |             |                        |  |  |
| Hae yritys Q -                                                                           |                                                                     | - Une reference |                                                                                                    |             |                        |  |  |
| yömaa / sopimus 😮                                                                        |                                                                     |                 | Contract of Contract of Contra | 1           |                        |  |  |
| Hae työmaa Q -                                                                           | Työturvallisuuskortti<br>Voimassa 31.01.2019 asti<br>Minikaa Poista |                 |                                                                                                    |             |                        |  |  |
| tulos + Uusi heni                                                                        | ilo<br>Hara EA                                                      |                 |                                                                                                    |             |                        |  |  |
| öykky, Matti<br>nonco 10006666666 ∑<br>nkiötedot Työrnaaluvat Pätevyydet Erityistyöluvat | Hata-EA<br>Voimassa 08.12.2017 asti<br>Muokkaa Poista               |                 |                                                                                                    |             |                        |  |  |

#### Site Manager –toiminnanohjauspalvelu 4. Työmaaluvan lisääminen

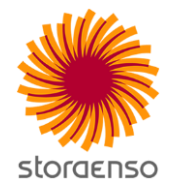

#### Lisää henkilölle työmaalupa

- Tarkoittaa käytännösssä kulkuluvan hakemista
- Määritä aina työmaaluvan pituudeksi se aika, jolloin henkilö tulee työskentelemään tehdasalueella
- Huomioi, että työmaaluvat tulee olla tehty 7 vrk ennen tehtaalle saapumista (ulkomaalaiset henkilöt 14 vrk ennen)

#### ★ A Haku Q Etusivu Yritykset Henkilöt Työmaat Sopimukset Työsäka Turvallisuus Raportit-

| möykk  Virheellinen veronumero                                                                  | Q -            | Möykky, Mat | tti                   |                 |                            |                    |  |  |  |
|-------------------------------------------------------------------------------------------------|----------------|-------------|-----------------------|-----------------|----------------------------|--------------------|--|--|--|
| <ul> <li>Odottaa perehdytystä</li> <li>Tunniste puuttuu (3)</li> </ul>                          |                | Yhteenveto  | Henkilötiedot         | Tunnisteet      | <b>ស្រី</b><br>Työmaaluvat | <b>₽</b> ätevyydet |  |  |  |
| Yritys 😮                                                                                        |                |             |                       |                 |                            |                    |  |  |  |
| Hae yritys                                                                                      | Q -            |             | + Uusi työmaalupa     |                 |                            |                    |  |  |  |
| Työmaa / sopimus 👔                                                                              |                |             |                       |                 |                            |                    |  |  |  |
| Hae työmaa                                                                                      | Q -            |             | Näytä vain aktiiviset |                 |                            | Näytä kaikki       |  |  |  |
| 1 tulos                                                                                         | + Uusi henkilö |             |                       | Ei aktiivisia t | työmaalupia.               |                    |  |  |  |
| Möykky, Matti<br>Veronro: 10008888888 X<br>Henkilötiedot Työmaaluvat Pätevyydet Erityistyöluvat |                |             |                       |                 |                            |                    |  |  |  |

### Site Manager –toiminnanohjauspalvelu 4. Työmaaluvan lisääminen

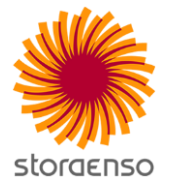

Uusi työmaalupa

| <ul> <li>Valitse oikea työmaa</li> <li>Valikosta löytyvät työmaat, joihin yrityksenne on kytketty. Jos ette löydä oikeaa työmaata, ottakaa yhteyttä työnne tilaajaan.</li> </ul> | ✓ Työmaa<br>Kulkulupa<br>✓ Palkanmaksaja<br>Sopimus | IMA00001 Stora Enso Oyj, käynninaikainen työmaa  Kulkuoikeus työmaalle  Efora Oy, Imatra ×  Efora Oy, Imatra (Stora Enso Oyj, Imatra) |
|----------------------------------------------------------------------------------------------------|-----------------------------------------------------|----------------------------------------------------------------------------------------------------|
| Valitse oikea palkanmaksaja                                                                                                    | 🚸 Voimassa 📀                                        | pp.kk.vvvv — pp.kk.vvvv                                                                                                    |
| <ul> <li>Mikäli oikeaa palkanmaksajaa ei löyty, kts kohta 5</li> </ul>                                                                                                    | 🌞 Työskentelyosasto                                 | Hae, valitse tai lisää                                                                                                    |
| Määritä voimassaoloaika                                                                                                    | ✓ Työsuhteen laatu                                  | Työsuhteinen     Ammatinharjoittaja                                                                                                   |
|                                                                                                    |                                                     | O Palkaton                                                                                                    |
| Määritä työskentelyalue                                                                                                    | Ammattinimike                                       | Valitse ammattinimike                                                                                                    |
|                                                                                                    | Roolit työmaalla                                    | Hae tai valitse rooli                                                                                                    |
| Määritä työsuhteen laatu                                                                                                    | 🌞 Tilaajan yhteyshenkilö                            | Valitse tilaaja                                                                                                    |
|                                                                                                    | Kuva henkilöllisyystodistuksesta                    | Raahaa tähän<br>tei                                                                                                    |
| Valitse yhteyshenkilö                                                                                                    |                                                     | + Valitse tiedostot                                                                                                    |
|                                                                                                    |                                                     | Tiedoston suurin sallittu koko 20Mt                                                                                                   |
| Lisaa kuva yrityksen kuvallisesta henkilokortista                                                                                                    | 🌞 Kuva yrityksen henkilökortista                    | Raahaa tähän                                                                                                    |
| Mikäli henkilö toimii tällä työmaalla esimiehenä, määritä se                                                                                                    |                                                     | + Valitse tiedostot                                                                                                    |

Jos henkilö tarvitsee ajoluvan tehdasalueelle, määritä se tässä. ٠ Klikkaa Lisää työmaalupa-painiketta.

•

٠

٠

٠

٠

٠

٠

٠

#### Site Manager –toiminnanohjauspalvelu 4. Työmaaluvan lisääminen

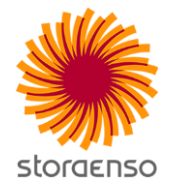

- Nyt työmaalupa (kulkulupapyyntö) on lähtenyt käsittelyyn.
- Kun henkilön työmaaluvan perään on tullut vihreällä pohjalla teksti LUKITTU, tarkoittaa se sitä, että ko. työmaalupa on käsitelty kulunvalvontajärjestelmässä ja että työmaalupa on voimassa siihen päivämäärään saakka mitä siinä lukee.
- Työmaaluvan voimassaoloon vaikuttaa mm. pätevyyksien voimassaolo (työturvallisuuskortti sekä alkusammutus- tai tulityökortti) sekä perehdytyksien voimassaolo (turvainfot; Stora Enson yleinen sekä Imatran paikkakuntakohtainen).

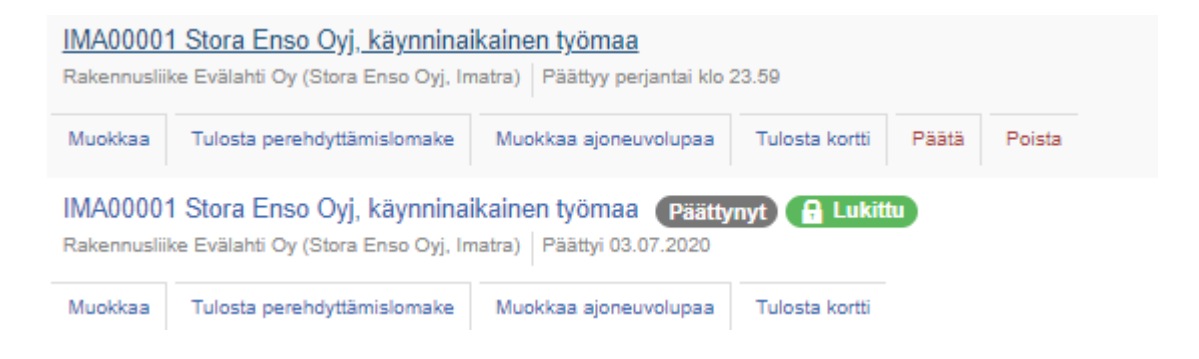

### Site Manager –toiminnanohjauspalvelu 5. Alihankkijan lisääminen

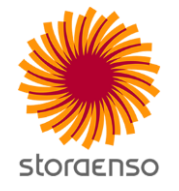

- Valitse oikea työmaa
  - Sopimukset -> Ketjuta
- Määritä alkamis- ja päättymisaika aina oikein; sille ajalle jolloin alihankkijanne tehdasalueella työskentelee
- Määritä annatko alihankkijallenne oikeuden käyttää itse Site Manageria

| <b>H</b><br>Etusivu | Tritykset  | <u>_</u><br>Henkilöt | <b>(2)</b><br>Työmaat     | Sopimukset      | ()<br>Työaika | A<br>Turvallisuus | Raportit +                                                                 |                                                                         |                                                            |             |             |
|---------------------|------------|----------------------|---------------------------|-----------------|---------------|-------------------|----------------------------------------------------------------------------|-------------------------------------------------------------------------|------------------------------------------------------------|-------------|-------------|
| SEO                 | UL-2017-Vi | (19-22 Sto           | ra Enso Ou                | ulu Oy / Seisol | kityömaa      | viikot 👻          | 🗷 Näytä vain aktiiviset                                                    | 🗐 Näytä vain omat                                                       | Sopimushaku                                                | Q           | Korosta +   |
|                     |            | + Uusipä             | ä- tai sivu-              | urakointisopi   | mus           |                   | Efora Oy / Oulu (Sto<br>Pääurakointisopimus j 24.<br>Muokkaa Ketjuta Arvio | ora Enso Oulu Oy)<br>04.2017—04.06.2017   Al<br>1 Taustaselvitysdokumen | diivisia työntekijöitä: 0   1<br>lit <mark>Keskeytä</mark> | Tuntilappu  |             |
|                     |            | <b>+</b> U           | usi <mark>aliurako</mark> | ointisopimus    |               |                   | Yritys Oy<br>24.04.201704.06.2<br>Muokkaa Ketjuta                          | 2017   Aktiivisia työntekijöi<br>Arviol   Taustaselvitysdoku            | a: 3   Tuntilappu<br>Imentit Tapahtumat S                  | Siirrà Kesk | eytä Poista |

## Site Manager –toiminnanohjauspalvelu

6. Tilaajavastuulain alaiset paperit

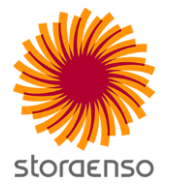

 Mikäli yrityksenne tai alihankkijanne on liittynyt Luotettava Kumppani- rekisteriin, järjestelmä tarkastaa automaattisesti onko tilaajavastuulain määrittämät paperit kunnossa.

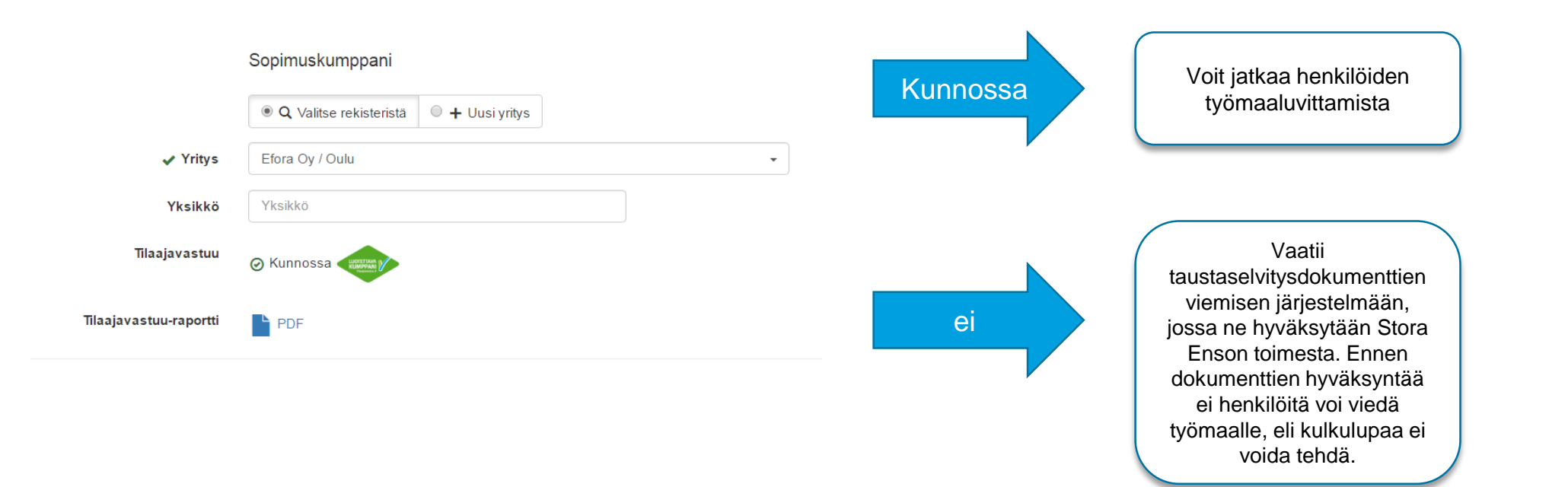

#### Site Manager –toiminnanohjauspalvelu 7. Henkilölle uusi työmaalupa

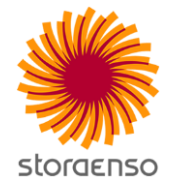

- Kun henkilön tiedot on kerran Site Manageriin syötetty
  - voit aloittaa suoraan kohdasta 4
  - Käytännössä kun henkilö on yhden kerran Site Manageriin lisätty, tarvitsee vain lisätä hänelle työmaalupa oikealle työmaalle.
  - Henkilön tiedot löydät helpoiten yläpalkin kohdasta "Haku"

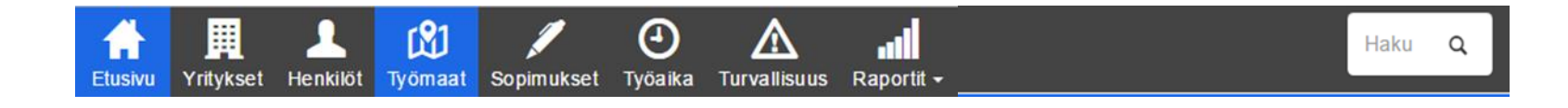

## Mistä löydän tuntilapun?

- 1. Valitse työmaa, jolle tunteja haluat kirjata
- 2. Jos haluat nähdä päättyneitä työmaita, poista täppä kohdasta "Piilota päätyneet"
- 3. Mene kohtaan Tuntilappu

•

🛧 Etusivu > Työmaat > 🝳 SUN00001 Stora Enso Oyj,... > Ilmoitukset

Ilmoitukset

PIKAOHJEET: 
 Missä ovat tulityöluvat?

 $\land$ 

щ 🏟 🔒

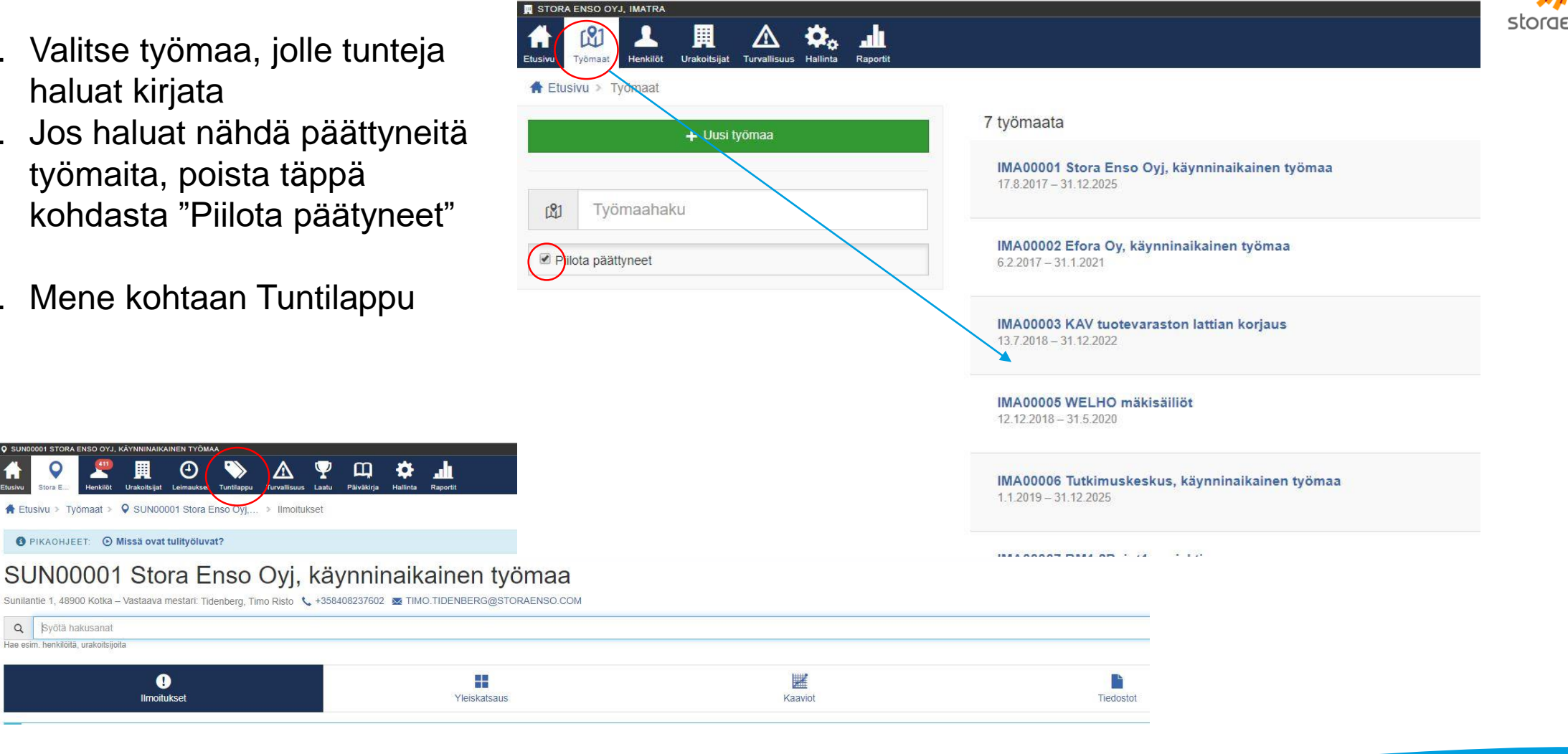

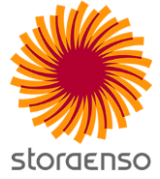

Q Syötä hakusanat Hae esim, henkilöitä, urakoitsijoita

## Mistä löydän leimaukset?

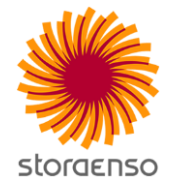

| SUNDROOI STORA ENSO OYJ, KÄYNNINAKAINEN TYÖMAA<br>SUNDROOI STORA ENSO OYJ, KÄYNNINAKAINEN TYÖMAA<br>Stora E Henkilöt Urakoit jat<br>Leimaukset Työtäappu Turvaliisuus Laatu | Purakirja Hallinta Rapotit                                                                                                    |                   |
|----------------------------------------------------------------------------------------------------|----------------------------------------------------------------------------------------------------|-------------------|
| Etusivu > Työmaat > SUN0001 Stora Eriso Oyj > Leimaukset                                                                                                    | Lastado                                                                                                    |                   |
| Aikarali 1<br>Pikavalinna 0                                                                                                    | 111.2019 – 20.11.2019 <b>2.</b><br>anàan q Tànààn ja ellen q Eller q Kuluva viikko q Kuluva kuukausi q Viime viikko q Viime kuukausi |                   |
| Sopimus<br>Henkilö                                                                                                    | si tai valitse sopimus<br>tsi tai valitse henkilö                                                                                    |                   |
| <ul> <li>Sisään- tai ulosleimaus puuttuu</li> <li>Näytä tyhjät päivät</li> </ul>                                                                                            |                                                                                                    |                   |
| Näytä vain päivän ensimmäinen sisäänleimaus ja viimeinen ulosleimaus                                                                                                    |                                                                                                    |                   |
| Kaikki leimaukset                                                                                                    | © Tuntileimaukset 3.                                                                                                    | O Muut leimaukset |
|                                                                                                    | Hae leimaukset <b>4</b> .                                                                                                    |                   |

- 1. Klikkaa kohta Leimaukset
- 2. Tarkastaaksesi porttileimaukset määrittele aikaväli, jolta haluat leimaukset nähdä, määrittele sopimus tai voit hakea leimauksia myös henkilöittäin.
- 3. Täppäämällä "Näytä tyhjät päivät", voit lisätä henkilölle leimauksia manuaalisesti
- 4. Klikkaa Hae Leimaukset

Voit siirtyä halutessasi suoraan kohtaan Tuntilappu

## Miten löydän tuntilapun?

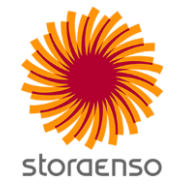

 Valitse vuosi, kuukausi ja päivä, jolle tunteja haluat lisätä

Tuntiyhteenveto tehdään siinä vaiheessa, kun syötetyt tunnit on hyväksytty ja aiotaan laskuttaa. (diat 7 ja 8) Tuntiyhteenveto tulee aina liittää laskun liitteeksi

| SUNDUUU STOKA ENSO GYJ, KAYNNINAIKAINE<br>O SUNDUUU STOKA ENSO GYJ, KAYNNINAIKAINE<br>O SUNDUUU STOKA ENSO GYJ, KAYNNINAIKAINE<br>O SUNDUUU STOKA ENSO GYJ, KAYNNINAIKAINE<br>O SUNDUUU STOKA ENSO GYJ, KAYNNINAIKAINE | Eimaukset Tuntilappu Turvallisuus Laatu Päivä | Q 🏘 🚛 |        |    |               |    |
|----------------------------------------------------------------------------------------------------|-----------------------------------------------|-------|--------|----|---------------|----|
| 🕈 Etusivu > Työmaat > 🝳 SUN00001                                                                                                    | 1 Stora Enso Oyj, 🕨 Tuntilappu                |       |        |    |               |    |
|                                                                                                    | <b>v</b><br>Tuntilappu                        |       |        |    | E<br>Laskutus |    |
| Riekkinen, Matti ×                                                                                                    |                                               |       |        |    |               |    |
|                                                                                                    |                                               |       | 2019   |    |               |    |
|                                                                                                    | tammi                                         |       | helmi  |    | maalis        |    |
|                                                                                                    | huhti                                         |       | touko  |    | kesä          |    |
|                                                                                                    | heinä                                         |       | elo    |    | syys          |    |
|                                                                                                    | loka                                          | 0     | marras |    | joulu         |    |
| MA                                                                                                    | ΤI                                            | KE    | то     | PE | LA            | SU |
|                                                                                                    |                                               |       |        |    |               | 1  |
| 2                                                                                                    | 3                                             | 4     | 5      | 6  | 7             | 8  |
| 9                                                                                                    | 10                                            | 11    | 12     | 13 | 14            | 15 |
| 16                                                                                                    | 17                                            | 18    | 19 💿   | 20 | 21            | 22 |
| 23                                                                                                    | 24                                            | 25    | 26     | 27 | 28            | 29 |

## Kuinka täytän tuntilapun?

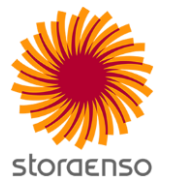

#### Lisää henkilölle "+ Uusi rivi"

| <b>€</b> | Uusl                                                                             |                                                                                                    |
|----------|----------------------------------------------------------------------------------|----------------------------------------------------------------------------------------------------|
|          | TYÖNUMERO *                                                                      |                                                                                                    |
| 5        |                                                                                  |                                                                                                    |
| J.       | PALVELU *                                                                        |                                                                                                    |
|          | N 50% 100% 150% 200% 21.<br>OSTOTILAUSNUMERO<br>OStotilausnumero 3.<br>ТЕНТУ ТУО | HYVÄKSYJÄ  Etsi tai valitse hyväksyjä Etsi tai valitse hyväksyjä SELVITYS LEIMAUKSET YLITTÄVÄLLE TYÖLLE |
|          | RYHMÄ                                                                            |                                                                                                    |

- 2. Lisää tehdyt työtunnit
- 3. Lisää Ostotilausnumero-kenttään 450-alkuinen ostotilausnumero
- 4. Valitse listalta henkilö, joka tuntilapun hyväksyy
- 5. Mikäli työn lisäksi on muodostunut muita kuluja, esim. ajokilometrejä, lisää ne kohdasta Matkakorvaus

1.

#### Kuinka täytän tuntilapun? Uusi 06:48-15:29 8.2h → 0.0h TYÖNUMERO + Uusi rivi Etsi tai valitse työnumero + Matkakorvaus PALVELU \* Palvelu 50% 100% 150% 200% HYVÄKSYJÄ 🌻 OSTOTILAUSNUMERO Ostotilausnumero Etsi tai valitse hyväksyjä SELVITYS LEIMAUKSET YLITTÄVÄLLE TYÖLLE TEHTY TYÖ 3. Kopioi tiedot ryhmälle × Peruuta 4 Lähetä hyväksyttäväks

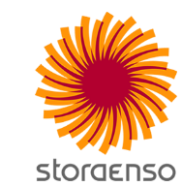

- 1. Mikäli syötetty tuntimäärä poikkeaa porttileimausajasta 0,5h tai enemmän tulee antaa sanallinen kommentti poikkeaman syylle
- 2. Jos useampi henkilö on tehnyt samaa työtä saman ajan, niin tuntilapun tiedot voi kopioida kyseisille henkilöille
- 3. Tehty työ-kohtaan voi kommentoida sanallisesti tehtyä työtä
- 4. Kun tuntilappu on valmis lähetä se hyväksyttäväksi
- 5. Mikäli haluat vielä palata tuntilapulle, niin voit myös tallentaa sen ja lähettää myöhemmin

🛃 Tallenna, älä lähetä

5

## Tuntiyhteenvedon teko ja laskutus

Kun hyväksyjä on hyväksynyt tunnit ja on laskutuksen aika, tehdään tunneista tuntiyhteenveto, joka liitetään laskulle.

| Etusivu Stora E Henkilöt Urakoitsijat Leimaukset Tuntilappu Turvallisuus Laatu Päiväkirja Hallinta Raportit                                                                                                    |                                                                                                    |
|----------------------------------------------------------------------------------------------------|----------------------------------------------------------------------------------------------------|
| 🚔 Etusivu > Työmaat > 🝳 SUN00001 Stora Enso Oyj, > Tuntilappu > Laskutus                                                                                                    |                                                                                                    |
| Tuntilappu                                                                                                    | Laskutus                                                                                                    |
| Uusi yhteenveto laskulle   AIKAVÄLI *   pp.kk.vvvv 1.   sopimus *   Etsi tai valitse sopimus 2.   TYÓNUMERO   Etsi tai valitse hyväksyjä 3.   Myös hyväksyntää odottavat tunnit 4.   Myös muiden yhteenvetojen tunnit   Etsikatselle 6. | <ol> <li>Määrittele aikaväli, jonka haluat laskuttaa</li> <li>Valitse sopimus</li> <li>Valitse hyväksyjä, kuka tunnit on hyväksynyt ja<br/>kenelle laskun osoitat</li> <li>Jos valitset Myös hyväksyntää odottavat tunnit,<br/>voit tarkistaa onko valitulla hyväksyjällä vielä<br/>hyväksymättä tunteja ja tarvittaessa voit olla<br/>häneen yhteydessä</li> <li>Saat halutessasi näkyviin myös aliurakoitsijoidesi<br/>tunnit</li> </ol> |

6. Esikatsele yhteenvetoa

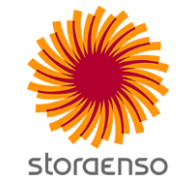

## Tuntiyhteenvedon teko ja laskutus

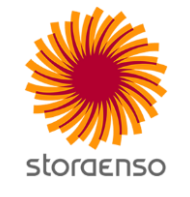

**a** 2.

| rakoitsija: Saimaan E<br>yväksyjä: Emmi Imm<br>ikaväli: 04.06.2018 - | Eristys Oy<br>onen <b>3.</b><br>07.06.2018 |                         |            |                             |       |     |      |      |      |      |
|----------------------------------------------------------------------|--------------------------------------------|-------------------------|------------|-----------------------------|-------|-----|------|------|------|------|
| Ostotilaus                                                           | Työnumero                                  | Työn nimi               | Pvm        | Henkilö                     | N     | 50% | 100% | 150% | 200% | Lepo |
| 45012345678                                                          | 31001536505                                | KMO Koivuhakekuljetin 2 | 07.06.2018 | Immonen, Aino Maarit Emilia | 6     | 0   | 0    | 0    | 0    | 0    |
| 5012345678                                                           |                                            |                         |            |                             | Vht G | 0   | 0    | 0    | 0    | 0    |
| 5012345678                                                           |                                            |                         |            |                             | THL O | U   | U    | U    | U    | 0    |

- 1. Mikäli kaikki on kunnossa Lukitse ja luo yhteenveto
- 2. Tulosta yhteenveto PDF-muotoon ja liitä se laskun liitteeksi
- 3. Tuntiyhteenveto on aina hyväksyjäkohtainen. Näin ollen myös laskuja tulee lähettää yksi / hyväksyjä. Tämä nopeuttaa laskun kiertoa ja maksuunpanoa.

A Päivät

## 12. Site Manager – Etusivu

- Seuraa Site Managerin etusivua.
- Päivitä ja korjaa pyydetyt kohdat ja huolehdi, että alihankkijanne toimii näin myös.
- Mitä tarkoittaa puuttuvat turvaperehdytykset? Kuvan kanssa

Matti Majava pätevyys Työturvallisuuskortti > päättyi 28.02.2017.

Virheellinen veronumero 3 henkilöllä.

- 6 yrityksen tiedot ovat puutteelliset.

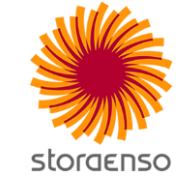